## **Export Applicant**

Submit an Enrollment Request for an Export Applicant

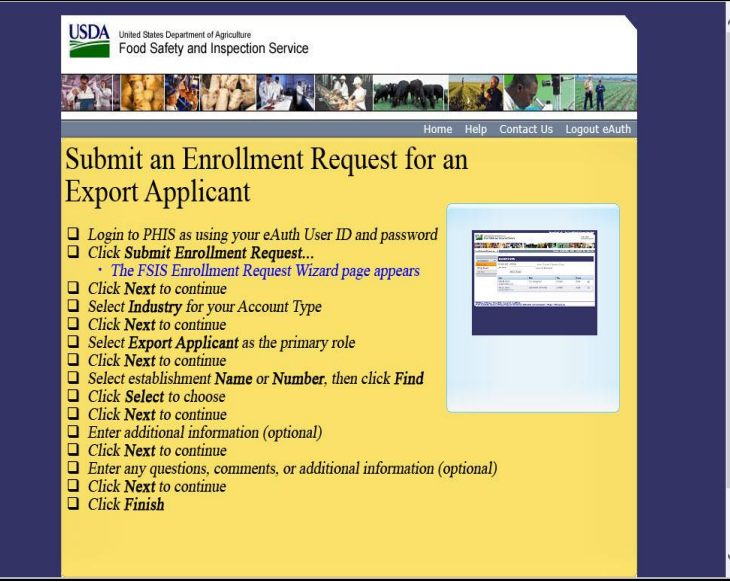

Welcome to the Public Health Information System. In this demonstration, you will learn how to submit an enrollment request for an Export Applicant. I'll guide you through the steps of accomplishing this task.

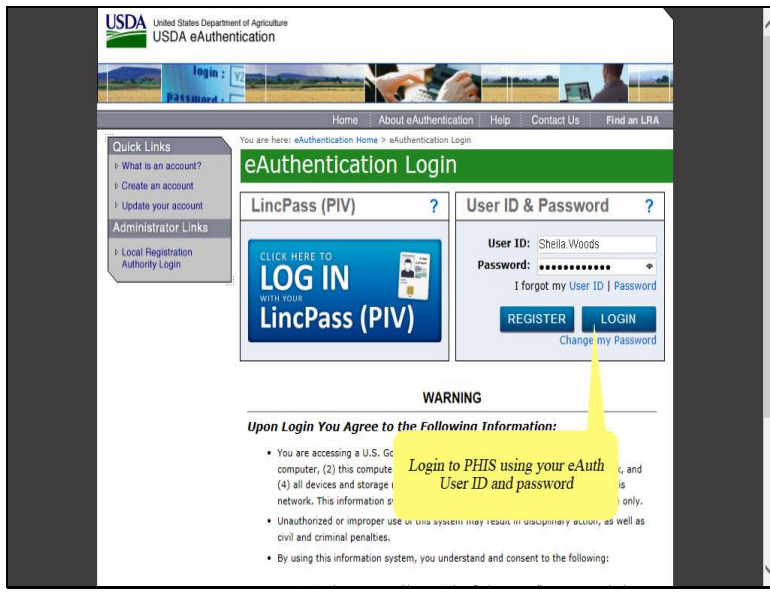

Login to PHIS using your eAuth User ID and password and then click the Login button.

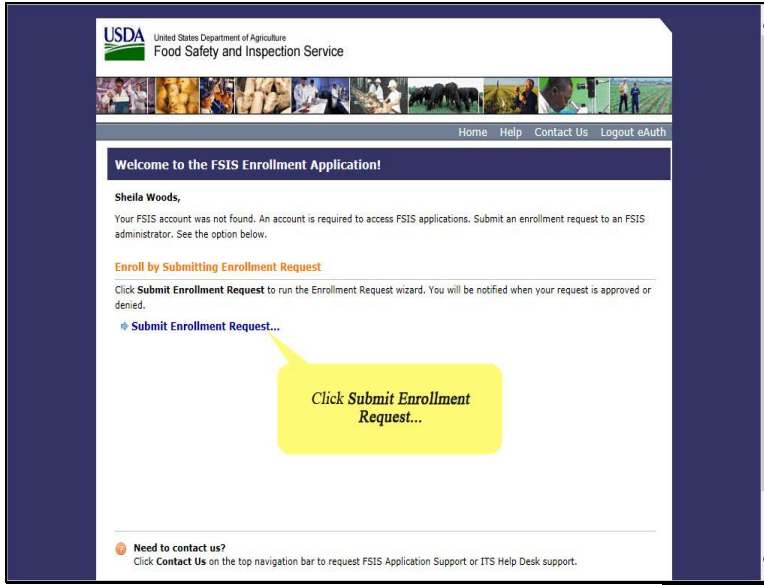

First, click Submit Enrollment Request.

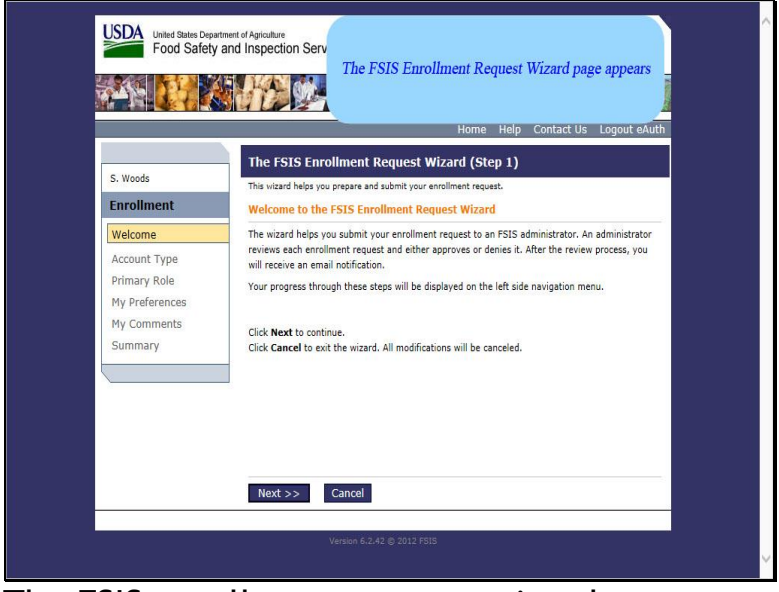

The FSIS enrollment request wizard page appears.

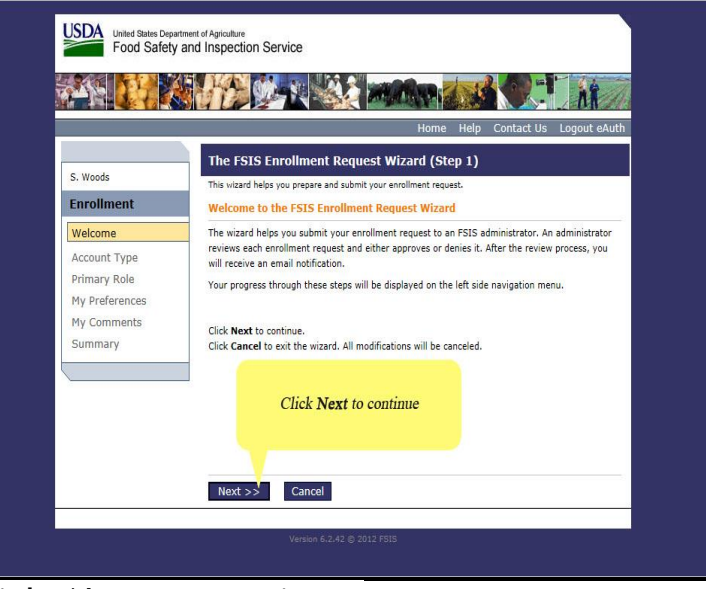

Click, Next to continue.

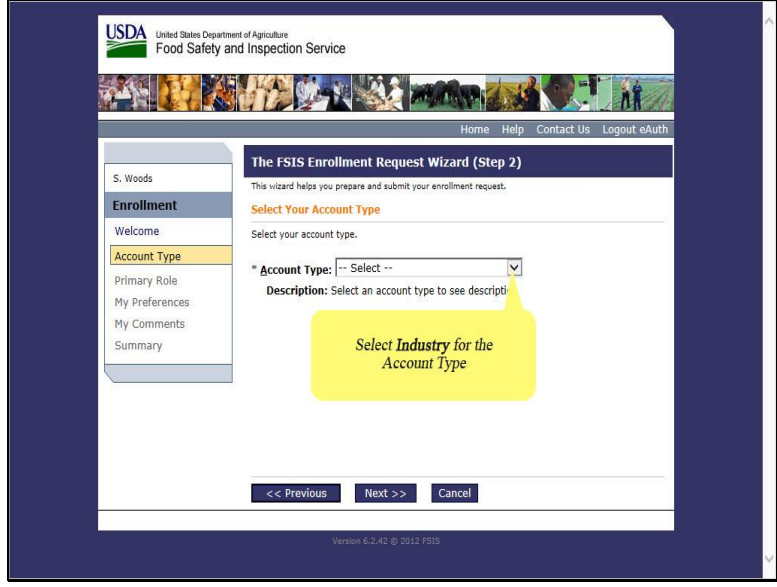

Select Industry for the Account Type.

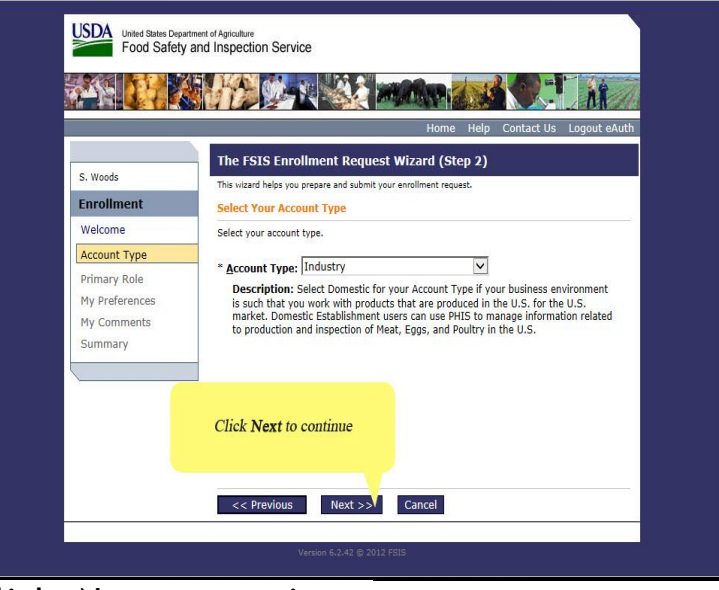

Click, Next to continue.

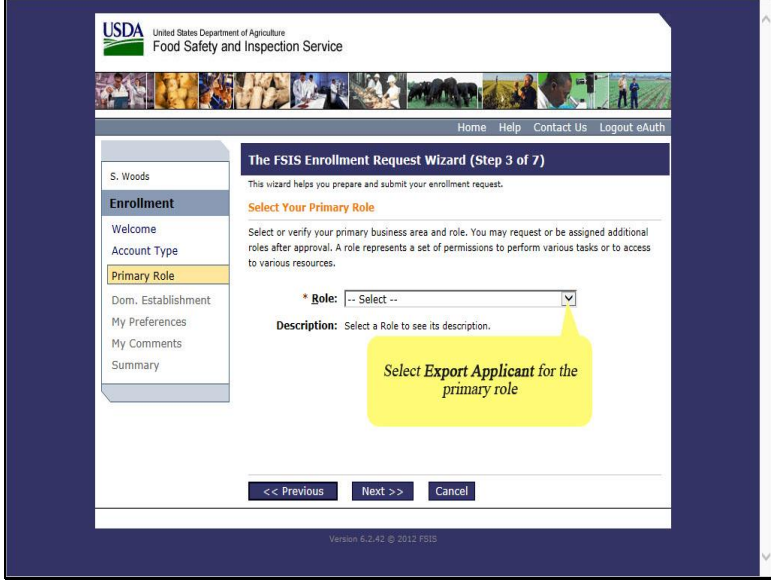

Select Export Applicant for the Primary Role.

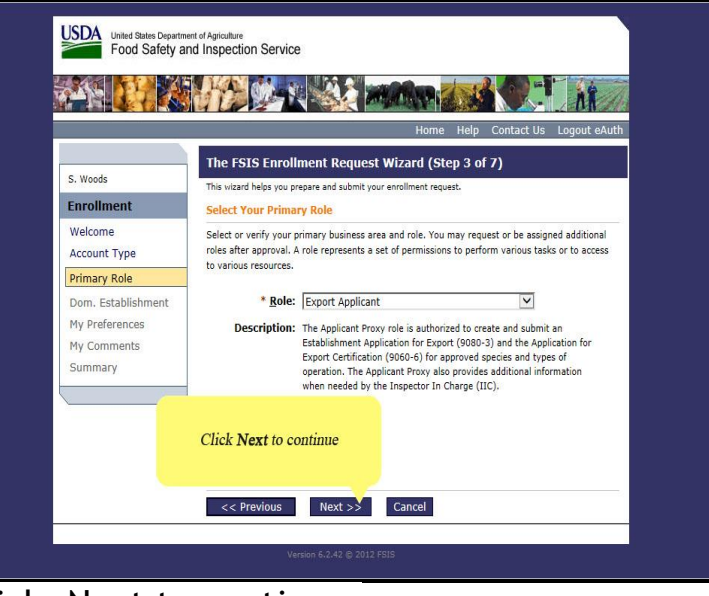

Click, Next to continue.

| United States Departm<br>Food Safety a                                                         | Hert of Aproalture<br>nd Inspection Service                                                                                                    | Home Help Contra                                                                                                | act Us Logout e | Auth |
|------------------------------------------------------------------------------------------------|----------------------------------------------------------------------------------------------------|----------------------------------------------------------------------------------------------------|-----------------|------|
|                                                                                                | The FSIS Enrollment Requ                                                                                                    | est Wizard (Step 4 of 7)                                                                                        |                 |      |
| S. Woods                                                                                       | This wizard helps you prepare and submit                                                                                                    | t your enrollment request.                                                                                      |                 |      |
| Enrollment                                                                                     | Select Domestic Establishment                                                                                                    |                                                                                                    |                 |      |
| Account Type<br>Primary Role<br>Dom. Establishment<br>My Preferences<br>My Comments<br>Summary | the right side of the entry, or search 1<br>provided and clicking Find.<br>Note that if an establishment hasn't b<br>is not eligible for user enrollment and<br><u>Name:</u><br><u>Number:</u><br><u>Find Reset</u> | oy en <b>Number, then c</b><br>een r<br>it will no displayed here.<br>Full or partial nam<br>An establishment i | e.              |      |
| -                                                                                              | Establishment                                                                                                    | Address                                                                                                    |                 |      |
|                                                                                                | .West Liberty Foods, LLC<br>M19821;P19821                                                                                                    | West Liberty, IA 52776                                                                                          | Select          | ^    |
|                                                                                                | 165368 C. Corporation<br>M13561;P13561                                                                                                    | Houston, TX 77092-3346                                                                                          | Select          |      |
|                                                                                                | 18th Street Deli Inc.<br>M22061;P22061                                                                                                    | Hamtramck, MI 48211                                                                                             | Select          |      |
|                                                                                                | 1st Original Texas Chili Company,<br>Inc.<br>M7067;P7067                                                                                                    | Fort Worth, TX 76164                                                                                            | r∳ Select       |      |
|                                                                                                | 212 Nuway Packing LLC                                                                                                    | Forest City, NC 28043                                                                                           | rt Select       |      |

Enter Establishment Name or Number, then click Find.

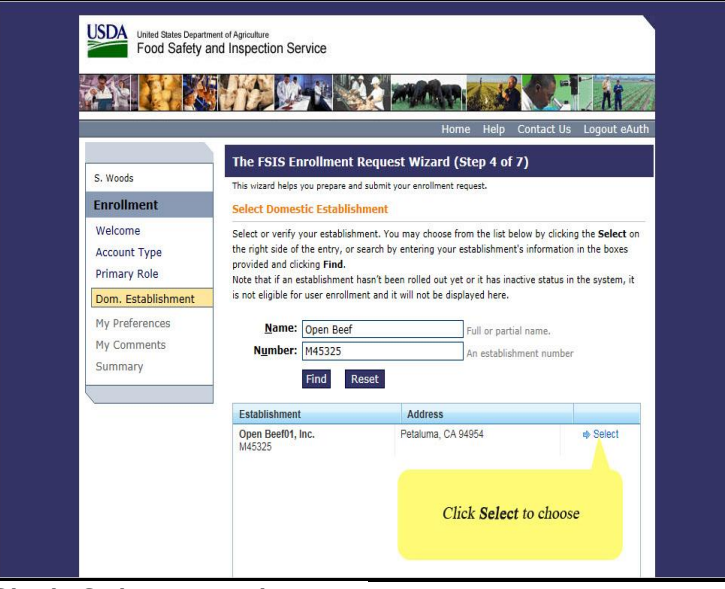

Click Select to choose.

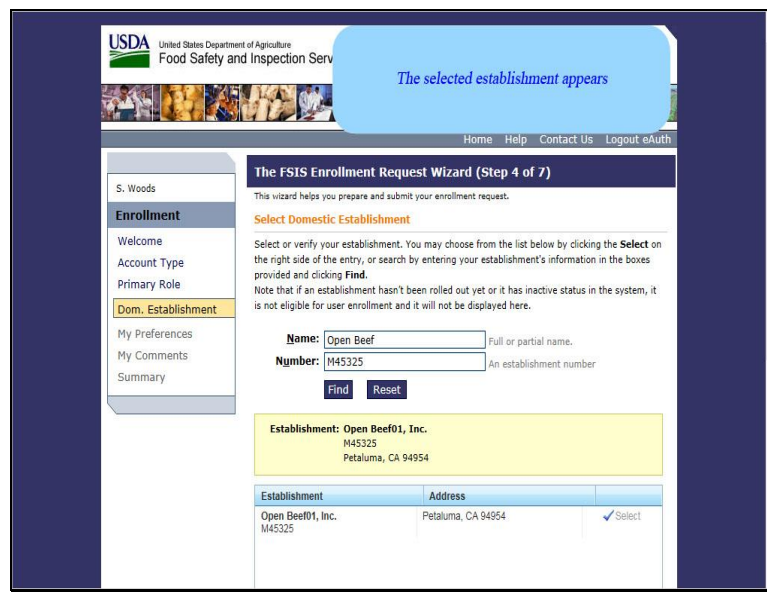

The selected establishment appears. Scroll down to the bottom of the page.

| Summa | ry | Find Re                                        | set                          |          | ^ |
|-------|----|------------------------------------------------|------------------------------|----------|---|
|       |    | Establishment: Open Bee<br>M45325<br>Petaluma, | <b>f01, Inc.</b><br>CA 94954 |          |   |
|       |    | Establishment                                  | Address                      | 1        |   |
|       |    | Open Beel01, Inc.<br>IM45325                   | Petaluma, CA 94954           | ✓ Select |   |
|       | Cl | ick Next to continue                           |                              |          |   |
|       |    | << Previous Nex                                | t >> Cancel                  |          |   |
|       |    | Version 6.2.4                                  | 2.© 2012 FSIS                |          | × |

Click, Next to continue.

| United States Departm<br>Food Safety a                                                                                              | Enter additional information (optional)                                                                                                    |
|----------------------------------------------------------------------------------------------------|----------------------------------------------------------------------------------------------------|
| S. Woods<br>Enrollment<br>Welcome<br>Account Type<br>Primary Role<br>Dom, Establishment<br>My Preferences<br>My Comments<br>Summary | There FSIS Enrollment Request Wilcard (Step 5 of 7)         The wilcard heips you preave and submit your enrollment request.         Enter Additional Information (Optional)         Provide contact and other personalized information that will appear in FSIS applications. |

Entering additional information is optional.

|                                                                                                    | Home Help Contact Us Logout eAu                                                                               |
|----------------------------------------------------------------------------------------------------|----------------------------------------------------------------------------------------------------|
|                                                                                                    | The FSIS Enrollment Request Wizard (Step 5 of 7)                                                              |
| S. Woods                                                                                                  | This wizard helps you prepare and submit your enrollment request.                                             |
| Enrollment                                                                                                | Enter Additional Information (Optional)                                                                       |
| Welcome<br>Account Type<br>Primary Role<br>Dom. Establishment<br>My Preferences<br>My Comments<br>Summary | Provide contact and other personalized information that will appear in FSIS applications.          Job Title: |
|                                                                                                    | << Previous Next >> Cancel Version 6.2.42 @ 2012 FSIS                                                         |

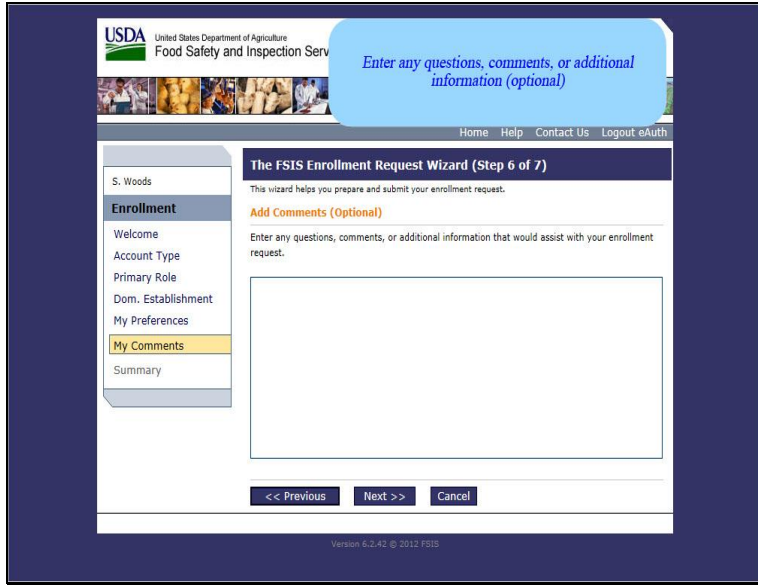

Entering any questions, comments, or additional information is optional.

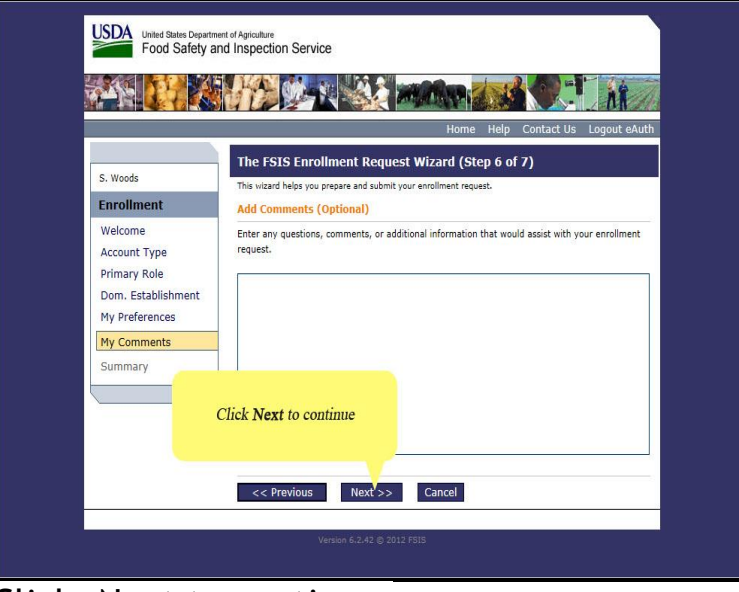

Click, Next to continue.

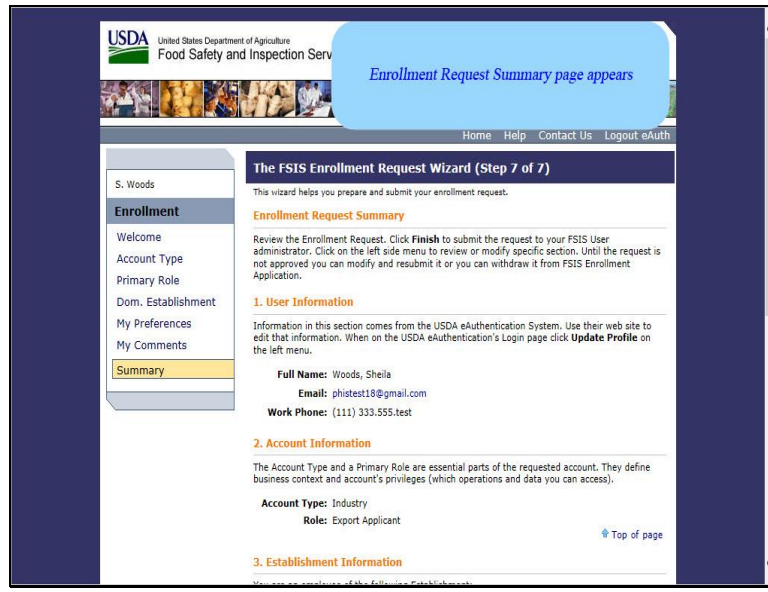

The enrollment request summary page appears. Scroll down to the bottom of the page.

| <br>Account Type: Industry                                                      |                                                                                                    |
|---------------------------------------------------------------------------------|----------------------------------------------------------------------------------------------------|
| Role: Export Applicant                                                          |                                                                                                    |
|                                                                                 | Top of page                                                                                                    |
| 3. Establishment Information                                                    |                                                                                                    |
| You are an employee of the following I                                          | Establishment:                                                                                                  |
| Establishment: Open Beef01, Inc                                                 |                                                                                                    |
| M45325                                                                          |                                                                                                    |
| Petaluma, CA 9495                                                               | 4                                                                                                    |
|                                                                                 | 😤 Top of page                                                                                                   |
| 4. Additional User Information                                                  |                                                                                                    |
| This section contains your additional o<br>how your name is displayed on FSIS a | ontact information and information which could personalize pplciation pages, documents, or email notifications. |
| Job Title:                                                                      |                                                                                                    |
| Display Name:                                                                   |                                                                                                    |
| Mobile Phone:                                                                   | Salutation:                                                                                                    |
| Fax:                                                                            | Credentials:                                                                                                    |
|                                                                                 | Top of page                                                                                                    |
| 5. Requestor's Comments                                                         |                                                                                                    |
| This section contains your comments v                                           | which could help an administrator to process your request.                                                      |
| Click <b>Finish</b>                                                             |                                                                                                    |
|                                                                                 | 🕆 Top of page                                                                                                   |
|                                                                                 |                                                                                                    |
| << Previous Finish                                                              |                                                                                                    |
|                                                                                 | 949744                                                                                                    |
|                                                                                 |                                                                                                    |
|                                                                                 |                                                                                                    |
|                                                                                 |                                                                                                    |
|                                                                                 |                                                                                                    |

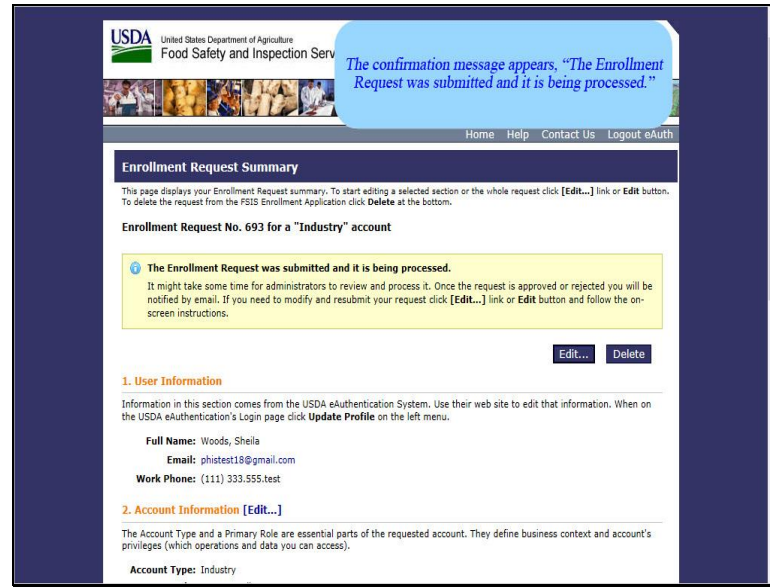

The confirmation message appears, "The enrollment request was submitted and it is being processed."

Scroll down to view the entire page and make any necessary edits.

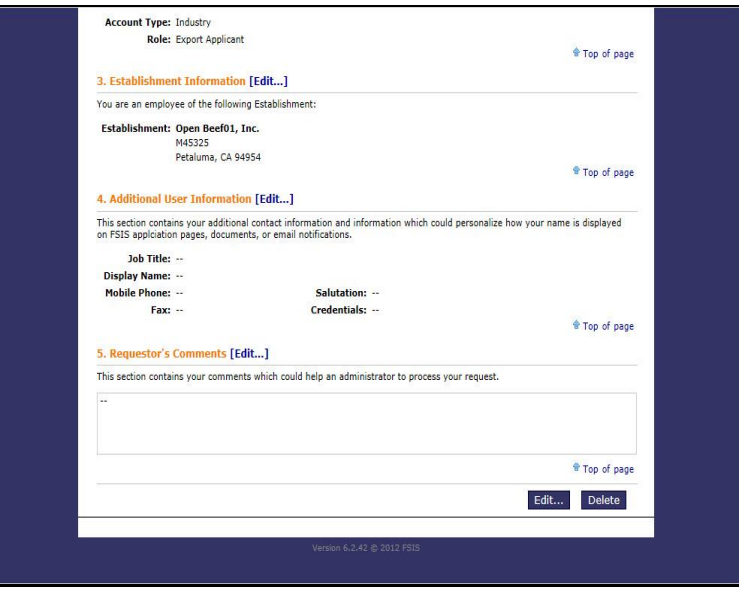

After viewing the entire page, scroll up to the top of the page.

| Home Help Contact Us Logout af         Enrollment Request Summary. To start editing a selected sector<br>To detes the request from the FSIS Enrollment Application click Detete at the bottom.         Enrollment Request was submitted and it is being processed.         It might take some time for administrators to review and process it. Once the request is approved or rejected you will be<br>notified by email. If you need to modify and resubmit your request click [Edit] link or Edit button and follow the on-<br>screen instructions.         Edit       Delete         Luser Information         Information         For Ill same: Woods, Shelia<br>Email: phistest18@gmail.com         Work Phone: (11) 333.555.test         2. Account Information [Edit]                                                                                                    |                                                                                                    |                                                                                                    |
|----------------------------------------------------------------------------------------------------|----------------------------------------------------------------------------------------------------|----------------------------------------------------------------------------------------------------|
| Enrollment Request Summary  This page diplays your Enrollment Request summary. To start editing a selected sector To deter the request from the FSIS Enrollment Application click Delete at the bottom.  Enrollment Request No. 693 for a "Industry" account  Comparison of the fSIS Enrollment Application click Delete at the bottom.  Enrollment Request No. 693 for a "Industry" account  Comparison of the fSIS Enrollment Application click Delete at the bottom.  Enrollment Request No. 693 for a "Industry" account  Comparison of the fSIS Enrollment Application click Delete at the bottom  Comparison of the fSIS Enrollment Application click Delete at the bottom  Comparison of the fSIS Enrollment Application click Delete at the bottom  Comparison of the fSIS Enrollment Application click Delete at the bottom  Comparison of the fSIS Enrollment Application click Delete at the bottom  Comparison of the fSIS Enrollment Application click Delete at the bottom  Comparison of the fSIS Enrollment Application click Delete at the bottom  Comparison of the fSIS Enrollment Application click Delete at the formation in this section comes from the USDA eAuthentication System. Use their web site to edit that information. When on the USDA eAuthentication's Login page click Update Profile on the left menu.  Full Name: Woods, Shelia  Email: phistestIS@gmail.com Work Phone: (111) 333:555.test  Account Information [Edit] |                                                                                                    | Home Help Contact Us Logout eA                                                                          |
| This page displays your Excludent Request summary. To start eliting a selected sector<br>To detect the request from the FSIS Enrolment Application citic Delete at the bottom.<br>Enrollment Request No. 693 for a "Industry" account<br>The Enrollment Request was submitted and it is being processed.<br>It might is some time for administrators to review and process it. One the request is approved or rejected you will be<br>notified by email. If you need to modify and resubmit your request cick [Edit] link or Edit button and follow the on-<br>screen instructions.<br>Edit Delete<br>1. User Information<br>Information in this section comes from the USDA eAuthentication System. Use their web site to edit that information. When on<br>the USDA eAuthentication's Login page cick. Update Profile on the left menu.<br>Full Name: Woods, Shella<br>Email: phisters186gmail.com<br>Work Phone: (111) 333.555.test<br>2. Account Information                                                                                                    | Enrollment Request Summary                                                                                                    |                                                                                                    |
| Enrollment Request No. 693 for a "Industry" account Log out  The Enrollment Request was submitted and it is being processed.  It might takes ome time for administances to review and process it, once the request is approved or rejected you will be notified by email. If you need to modify and resubmit your request click [Edit] link or Edit button and follow the on- screen instructions.  Edit Delete  Luser Information Information in this section comes from the USDA eluthentication System. Use their web site to edit that information. When on the USDA eluthentication's Login page click Update Profile on the left menu.  Full Name: Woods, Shela Email: phitest189gmail.com Work Phone: (111) 333.555.test 2.Account Information                                                                                                    | This page displays your Enrollment Request summary. To start editing a selected see<br>To delete the request from the FSIS Enrollment Application click <b>Delete</b> at the botto | ctior<br>om.                                                                                            |
| The Enrollment Request was submitted and it is being processed. It might take some time for administrators to review and process it. Once the request is approved or rejected you will be notified by email. If you need to modify and resubmit your request click [Edit] link or Edit button and follow the on- screen instructions.  Edit Delete  LUSEN Information Information in this section comes from the USDA eAuthentication System. Use their web site to edit that information. When on the USDA eAuthentication's Login page click Update Profile on the left menu. Full Name: Woods, Shelia Email: phistest18@gmail.com Work Phone: (111) 333.555.test 2. Account Information [Edit]                                                                                                    | Enrollment Request No. 693 for a "Industry" account                                                                                                    | Log out                                                                                                 |
| It implit take some time for administrators to review and process it. Once the request is approved or rejected you will be notified by email. If you need to modify and resubmit your request cick [Edit] link or Edit button and follow the one screen instructions.  Edit Delete 1. User Information Information in this section comes from the USDA eAuthentication System. Use their web site to edit that information. When on the USDA eAuthentication's Login page cick Update Profile on the left menu. Full Name: Woods, Shelia Email: phistest189gmail.com Work Phone: [11] 333.55 text 2. Account Information [Edit]                                                                                                    | The Enrollment Request was submitted and it is being processed                                                                                                    | ed.                                                                                                    |
| Edit Delete  1. User Information  Information in this section comes from the USDA eAuthentication System. Use their web site to edit that information. When on the USDA eAuthentication's Login page dick Update Profile on the left menu.  Full Name: Woods, Shelia Email: phistest180gmail.com Work Phone: (111) 333.555 test  2. Account Information [Edit]                                                                                                    | It might take some time for administrators to review and process it. O<br>notified by email. If you need to modify and resubmit your request clic<br>screen instructions.          | nce the request is approved or rejected you will be<br>:k [Edit] link or Edit button and follow the on- |
| User Information Information in this section comes from the USDA eAuthentication System. Use their web site to edit that information. When on the USDA eAuthentication's Login page click Update Profile on the left menu. Full Name: Woods, Shelia Email: phistest18@gmail.com Work Phone: (11) 333.555.test 2. Account Information [Fdit]                                                                                                    |                                                                                                    | Edit Delete                                                                                             |
| Information in this section comes from the USDA eAuthentication System. Use their web site to edit that information. When on<br>the USDA eAuthentication's Login page click Update Profile on the left menu.<br>Full Name: Woods, Sheila<br>Email: phistest18@gmail.com<br>Work Phone: (111) 333.555.test<br>2. Account Information [Fdit_]                                                                                                    | 1. User Information                                                                                                    |                                                                                                    |
| Full Name: Woods, Shella<br>Email: phistest18@gmail.com<br>Work Phone: (111) 333.555.test<br>2. Account Information [Fdit]                                                                                                    | Information in this section comes from the USDA eAuthentication System. Us the USDA eAuthentication's Login page click <b>Update Profile</b> on the left men                       | se their web site to edit that information. When on<br>u.                                               |
| Email: phistex1100gmail.com<br>Work Phone: (111) 333.555.test<br>2. Account Information [Fdit]                                                                                                    | Full Name: Woods, Sheila                                                                                                    |                                                                                                    |
| Work Phone: (111) 333.555.test 2. Account Information [Fdit]                                                                                                    | Email: phistest18@gmail.com                                                                                                    |                                                                                                    |
| 2. Account Information [Edit]                                                                                                    | Work Phone: (111) 333.555.test                                                                                                    |                                                                                                    |
|                                                                                                    | 2. Account Information [Edit]                                                                                                    |                                                                                                    |

The enrollment request was submitted and is being processed. Click Logout.

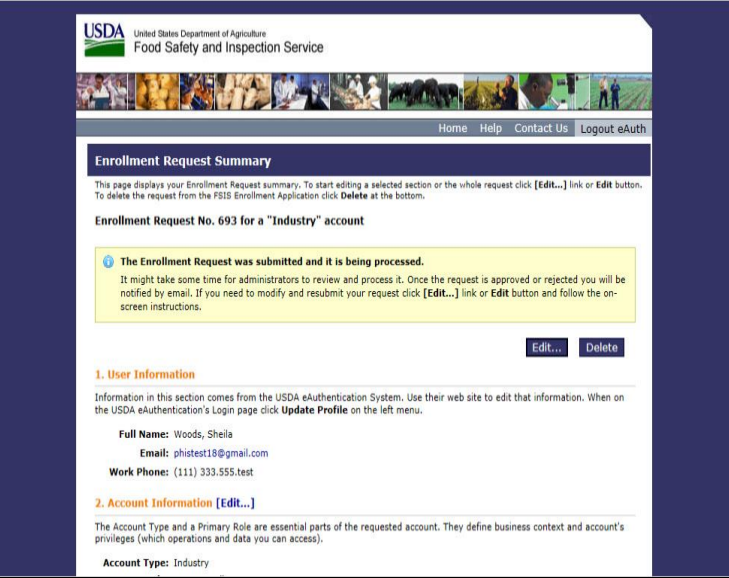

This is the end of this exercise. You will now be returned to the introductory screen. Thanks for your interest in the Public Health Information System.